## FAQ・テクニカルガイド

# emWin ストリームビットマップ

作成・使用方法

### ● ストリームビットマップに変換

Bitmap Converter ツールを起動して画像ファイル (PNG、BMP、JPEG 等)をロードします。

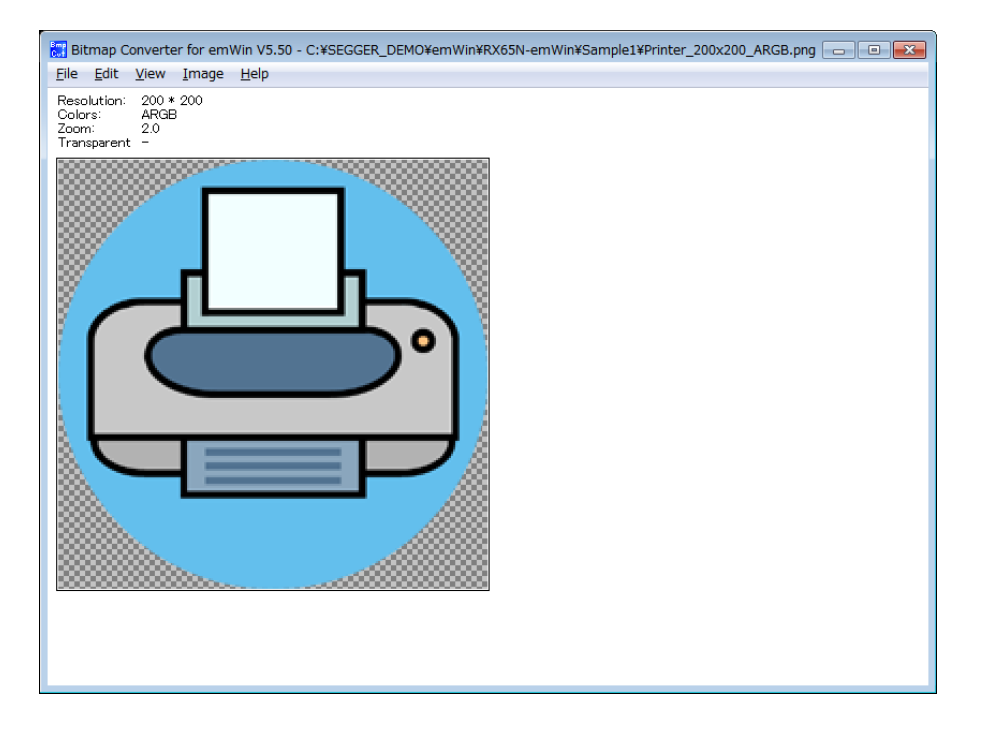

「File → Save as..」メニューコマンドでイメージファイルをストリームビットマップ「\*.dta」ファイルとして保存します。

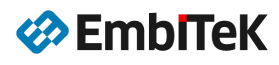

| Save file as                                                                                                    |                       |
|----------------------------------------------------------------------------------------------------|-----------------------|
| <ul> <li>空理 ▼ 新しいフォルダー</li> </ul>                                                                                                  |                       |
| RX65N-emWin     Barrow Min_RX65N     Barrow Min_RX65N     Sample1     Tool     Simulation     CodeBlocks     VS2017     Barrow Min | Car_400x205.dt<br>a   |
| ファイル名(N): Printer_200x200_ARGB.dta<br>ファイルの種類(I): DTA files (*.dta)                                                                | ・<br>・<br>保存(S) キャンセル |

出力フォーマットを選択して、ファイルを作成します。

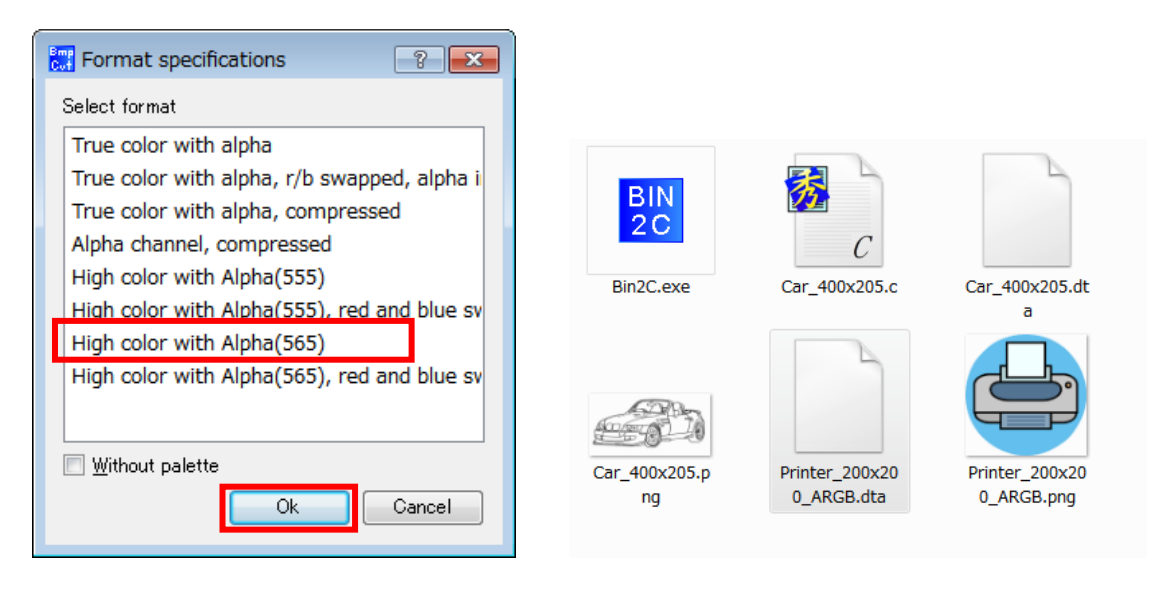

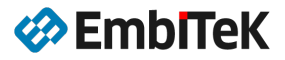

### ● ストリームビットマップをC言語ファイルに変換

「emWin→Tool」フォルダ下の「Bin2C. exe」ツールを起動します。

|           | Bin2C   |       | ×            |
|-----------|---------|-------|--------------|
| BIN<br>2C | File:   |       | Select file] |
|           | Convert | About | Close        |
| Bin2C.exe |         |       |              |

「Select File」ボタンを押してストリームビットマップDTA(\*.dta)ファイルを指定します。

| Bin2C                                   | <b></b>     |
|-----------------------------------------|-------------|
| File: C:\SEGGER_DEMO\emWin\RX65N-emWin' | Select file |
| Convert                                 | Close       |

「Convert」ボタンを押して C 言語ファイルを作成します。DTA ファイルと同じファイル名の(\*.c) ファイルを 確認して「Bin2C. exe」ツールを終了します。

| бб<br>С        |                |                |
|----------------|----------------|----------------|
| Printer_200x20 | Printer_200x20 | Printer_200x20 |
| 0_ARGB.c       | 0_ARGB.dta     | 0_ARGB.png     |
|                |                |                |

|     | /*↓                                                                                        |      |
|-----|--------------------------------------------------------------------------------------------|------|
| 2   | C-file generated by Bin2C↓                                                                 |      |
| - 3 | Compiled: Jun 11 2019 at 16:50:55↓                                                         |      |
| - 4 | 1                                                                                          |      |
| - 5 | Copyright (C) 2018↓                                                                        |      |
| 6   | Segger Microcontroller GmbH↓                                                               |      |
| - 7 | www.segger.com↓                                                                            |      |
| 8   |                                                                                            |      |
| 9   | The Embedded Experts↓                                                                      |      |
| 10  | */↓                                                                                        |      |
| 11  |                                                                                            |      |
| 12  | static const unsigned char _acPrinter_200x200_ARGB[1600160L + 1] = {↓                      |      |
| 13  | 0x42, 0x40, 0x10, 0x00, 0x08, 0x00, 0x68, 0x00, 0x20, 0x03, 0x20, 0x00, 0x00, 0x00, 0x00   | , 0  |
|     | OXBF, OXED, OXFF, OX63, OXBF, OXFF, ↓                                                      |      |
| 14  | 0X63, 0X8F, 0XED, 0XFF, 0X63, 0X8F, 0XED, 0XFF, 0X63, 0X8F, 0XED, 0XFF, 0X63, 0X8F, 0XED   | , 0  |
|     | UXEF, UXEU, UXFF, UXES, UXEF, UXEF, ↓                                                      | ~    |
| 15  | L UX63, UXBF, UXED, UXFF, UX63, UXBF, UXED, UXFF, UX63, UXBF, UXED, UXFF, UX63, UXBF, UXED | , 0. |

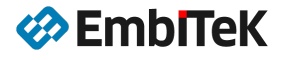

#### ● ストリームビットマップを描画

「Bin2C. exe」ツールで変換しましたイメージデータファイル(C 言語文字列)を GUI プロジェクトに追加しま す。「static const」式の文字列ですので、C 言語ファイルとしてプロジェクトに追加する場合は、以下のよう に「static const」→「const」に変更してください。

DTAから変換したファイル: Printer\_200x200\_ARGB.c

const unsigned char \_acPrinter\_200x200\_ARGB[120016UL + 1] = {

アプリケーションファイル:

extern const unsigned char \_acPrinter\_200x200\_ARGB[120016UL + 1];

別の方法としては、DTA から作成した C 言語ファイルをヘッダファイル(\*.h) に変更して GUI アプリケーションにインクルード可能です。

アプリケーションファイル:

#include "Printer\_200x200\_ARGB.h"

ストリームビットマップイメージの描画は GUI\_DrawStreamedBitmapExAuto() 関数を使用します。

void GUI\_DrawStreamedBitmapAuto(const void \* p, int x, int y);

アプリケーション事例:

GUI\_SetBkColor(GUI\_RED); GUI\_Clear(); GUI\_DrawStreamedBitmapAuto(\_acCar\_400x205, 20, 20); GUI\_DrawStreamedBitmapAuto(\_acPrinter\_200x200\_ARGB, 180, 60);

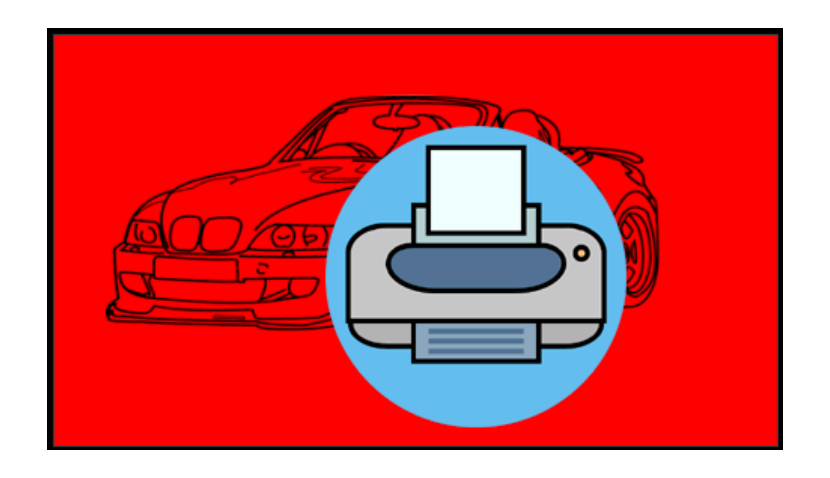

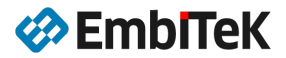

直接メモリアクセス出来ない QSPI フラッシュ、SD カード、EEPROM 等の外部 ROM メディアにイメージデータが保存されている場合は、GUI\_DrawStreamedBitmapExAuto() 関数を使用します。

```
アプリケーション事例:
```

```
static int _GetData(void * p, const U8 ** ppData, unsigned NumBytes, U32 Off) {
    // 外部 SD カード/QSPI フラッシュから Off オフセットの NumBytes サイズのデータブロックを
    // 読み出して指定バッファ (*ppData) に保存します。
    .....
    return NumBytes;
}
void MainTask(void) {
    GUI_Init();
    GUI_DrawStreamedBitmapExAuto(_GetData, _acCar_400x205, 20, 20);
    GUI_DrawStreamedBitmapExAuto(_GetData, _acPrinter_200x200_ARGB, 180, 60);
    .....
}
```

ストリームビットマップのフォーマットに合わせて以下の関数も使用可能です。

| 関数                              | フォーマット                                                                      |
|---------------------------------|-----------------------------------------------------------------------------|
| GUI_DrawStreamedBitmapA555Ex()  | A555:16bpp の high color ビットマップ、5 ビットの青、5 ビットの<br>緑、5 ビットの赤、8 ビットのアルファチャンネル  |
| GUI_DrawStreamedBitmapAM555Ex() | AM555:16bpp の high color ビットマップ、5 ビットの赤、5 ビットの<br>緑、5 ビットの青、8 ビットのアルファチャンネル |
| GUI_DrawStreamedBitmapA565Ex()  | A565:16bpp の high color ビットマップ、5 ビットの青、6 ビットの<br>緑、5 ビットの赤、8 ビットのアルファチャンネル  |
| GUI_DrawStreamedBitmapAM565Ex() | AM565:16bppのhigh color ビットマップ、5 ビットの赤、5 ビットの<br>緑、6 ビットの青、8 ビットのアルファチャンネル   |
| GUI_DrawStreamedBitmap555Ex()   | <b>555:</b> 16bpp の high color ビットマップ、5 ビットの赤、5 ビットの緑、<br>5 ビットの青           |
| GUI_DrawStreamedBitmapM555Ex()  | M555:16bppのhigh colorビットマップ、5ビットの青、5ビットの<br>緑、5ビットの赤                        |
| GUI_DrawStreamedBitmap565Ex()   | <b>565:</b> 16bpp の high color ビットマップ、5 ビットの青、5 ビットの緑、<br>5 ビットの赤           |
| GUI_DrawStreamedBitmapM565Ex()  | <b>M565:</b> 16bpp の high color ビットマップ、5 ビットの赤、5 ビットの<br>緑、5 ビットの青          |
| GUI_DrawStreamedBitmap24Ex()    | <b>24:</b> 24bpp の true color ビットマップ、8 ビットの青、8 ビットの緑、<br>8 ビットの赤            |

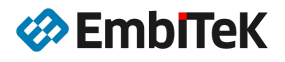

IMAGE ウィジェットとしてストリームビットマップイメージを描画する場合は、は IMAGE\_SetDTAEx() 関数を使用します。

void IMAGE\_SetDTAEx(IMAGE\_Handle hObj, GUI\_GET\_DATA\_FUNC \* pfGetData, void \* pVoid);

```
アプリケーション事例:
```

```
#include "DIALOG.h"
                      (GUI_ID_USER + 0x00)
#define ID_IMAGE_0
#define ID_IMAGE_1
                       (GUI_ID_USER + 0x01)
static int _GetData(void * p, const U8 ** ppData, unsigned NumBytes, U32 Off) {
 // 外部 QSPI フラッシュから Off オフセットの NumBytes サイズのデータブロックを
 // 読み出して指定バッファに保存します。
 return NumBytes;
}
void MainTask(void) {
 IMAGE_Handle hImg1;
 IMAGE_Handle hImg2;
 hImg1 = IMAGE_CreateEx(20, 20, 400, 205, WM_HBKWIN, WM_CF_SHOW | WM_CF_HASTRANS, 0, ID_IMAGE_0);
 hImg2 = IMAGE_CreateEx(180, 60, 200, 200, WM_HBKWIN, WM_CF_SHOW | WM_CF_HASTRANS, 0, ID_IMAGE_1);
 IMAGE_SetDTAEx(hImg1, _GetData, _acCar_400x205);
 IMAGE_SetDTAEx(hImg2, _GetData, _acPrinter_200x200_ARGB);
 GUI_Delay(10);
 .....
}
```

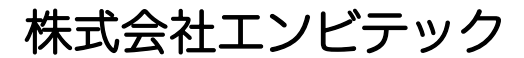

代理店販売(デバッガ、RTOS、GUI、ミドルウエア) https://www.embitek.co.jp

日本代理店

SEGGER Microcontroller GmbH

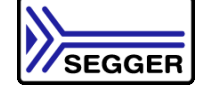

〒130-0021 東京都墨田区緑 4-8-8 中井ビル 4F Phone: 03-6240-2655 Fax: 03-6240-2656

本資料に記載の全ての情報の使用に起因する損害、第三者の知的財産権、権利またはその他の経 費に対して、SEGGER 社及び株式会社エンビテックは一切責任を負いません。 本資料の内容は予告なく変更されることがあります。

商標

「EmblTeK」、EmblTeK ロゴは株式会社エンビテックの商標または登録商標です。 その他、本資料に記載しているプロセッサ名、ツール名および製品名は、それぞれ各社の商標または登録 商標です。

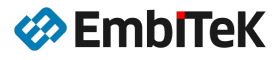